Click to prove you're human

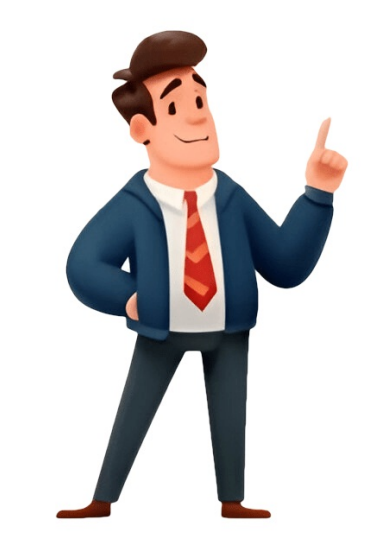

¿Has cerrado accidentalmente un documento de Word (.doc o .docx) sin guardarlo en Mac? ¿Sabes cómo recuperar documentos de Word no guardados en Mac? Según las características únicas de Microsoft Word para Mac, puedes encontrar el elemento no guardado en la carpeta de Recuperación automática, en la carpeta Temporal o en el elemento Recuperado de la Papelera. Además, si sin querer pierdes, borras o formateas tu documento de Word, puedes recuperar un documento de Word de EaseUS. Microsoft Word ofrece formatos de archivo DOC o DOCX estándar que son compatibles con casi todas las plataformas de sistema operativo. Word 2022, 2020, 2019, 2018...2011 dispone de autoguardado, que nos permite recuperar un documento Word antes de recuperar documentos de Word no guardados en un Mac. Recuperar documento de Word no guardado con el software de recuperación de Word Software fiable de recuperación de datos de Mac - EaseUS Data Recovery Wizard para Mac actualizado con una función de recuperación de documentos no quardados de Mac con sólo unos clics. Es compatible con la recuperación de tarjetas SD, unidades flash USB, discos duros externos y unidades SSD de Mac. Descarga esta herramienta de recuperación de archivos para Mac y sigue estos pasos para recuperación de archivos para Accurra tápidamente documentos de Word no guardados. Paso 1. Inicia EaseUS Data Recovery Wizard for Mac, pasa el ratón por encima del dispositivo en el gue has perdido el archivos para recuperación de archivos para recuperación de archivos para Carco estos pasos para recuperación de archivos para Mac "Buscar archivos perdidos". Paso 2. Después del escaneo, haz clic en "Tipo", y expande "Documentos sin guardar". Haz clic en el tipo de archivo exacto -Word, Excel, Powerpoint, Keynote, Pages, Numbers- que hayas perdido sin guardar". clic en "Recuperar" para guardar el archivo en otra ubicación segura en Mac. Si también te interesa saber cómo recuperar documentos de Word no guardados 2019/2018/2016/2013/2010 Este tutorial explica cinco métodos que te ayudarán a recuperar documentos de Word no guardados en Mac, no olvides compartirlo en tu SNS. Supón que no te gusta utilizar un programa de recuperación de archivos; las tres formas siguientes te permiten recuperar documentos de Word no guardados en Mac sin software. Según las características de Microsoft Word para Mac, hay tres formas posibles de recuperar tus documentos de Word no guardados. Estos métodos también se pueden aplicar para recuperar Excel no guardado Mac. Tutorial en vídeo para recuperar documentos de Word no guardados en un Mac Dotado de funciones más útiles en determinadas situaciones de colaboración que la recuperar un archivo de Pages no guardado, Microsoft Word se ha hecho cada vez más popular entre los ordenadores Mac. Office 365 incluso permite a los usuarios crear archivos de Word en su Mac. Por ello, cada vez más usuarios de Mord no guardados en Mac. 00:00 - Opciones para recuperación de documentos de Word no guardados. Te ofrecemos un videotutorial sobre la recuperación de documentos de la carpeta TMP 03:06 - Recuperar Doc de la Papelera de Mac 03:39 - Software de recuperación para Mac Realiza la recuperación de documentos de Word no guardado. Está activada por defecto. La aplicación guardará automáticamente una copia de un archivo de Word abierto cada cierto minuto. Supón que Word se congela mientras trabajas en un documento o que el ordenador se bloquea, pero cuando vuelves a abrir Word, tu documento de Word no guardado con los cambios o añadidos que hiciste en tu último Word. La carpeta AutoRecuperación almacena los documentos autoguardados de Word. Cómo recuperar documentos de Word no guardados con AutoRecuperación Paso 1. Abre el Finder en tu Mac. Paso 2. Selecciona Ir en el menú superior del Finder. A continuación, ve a Carpeta. Paso 3. Escribe: ~/Library/Containers/com.microsoft.Word/Data/Library/Preferences/AutoRecovery y pulsa Intro. Paso 4. Abre la carpeta AutoRecuperación guardar de". Busca el que quieras recuperar. Paso 4. Haz doble clic en el archivo. El documento se abrirá en Word para Mac. Haz clic en el menú Archivo y selecciona "Guarda como". Recuperar documentos de Word no guardados en Mac de la carpeta TMP Word para Mac guarda temporal. Tu Mac también guarda temporalmente archivos en esta carpeta. Sin embargo, para muchos usuarios de Mac no es fácil encontrarla. Pasos para recuperar un documento Word no guardado en Mac con Terminal: Paso 1. Ve a "Aplicaciones" > "Utilidades" y haz doble clic en "Terminal". Paso 2. En Terminal, introduce open \$TMPDIR, y serás dirigido a la carpeta TMP, busca y abre la carpeta "TemporaryItems". Haz clic con el botón derecho del ratón en los archivos de Word no guardados que desees en ella y "Abre con...". Microsoft Word. Paso 4. Guardar como" y guárdalo en otra ubicación. Encontrar un documento de Word no guardado en un Mac desde Elementos Recuperados Word para Mac guarda temporalmente los documentos que el usuario no ha guardado por sí mismo en una carpeta llamada "Elementos recuperados" en la Papelera. Si no hay archivos de Word no guardados en Mac Paso 1. Abre la "Papelera" haciendo clic en su icono en el dock. Paso 2. Busca una carpeta llamada "Elementos recuperados" y haz clic en ella para buscar tu archivo de Word no guardado. Si no lo encuentras, prueba la siguiente solución. Cómo recuperados" y haz clic en ella para buscar tu archivo en el que estás trabajando pero que desaparece repentinamente antes de pulsar el botón Guardar. Concretamente, los métodos sólo funcionarán para archivos en los que se esté trabajando cuando desaparezcan. Por tanto, si has perdido un documento de Word que ya existía por borrado, formateo del disco o pérdida de su acceso, deberás recurrir a otras formas de recuperar un documento de Word en Mac. EaseUS Data Recovery Wizard for Mac es un software especializado en recuperación de datos Mac. No importa si has vaciado la papelera, y el archivo eliminado aparecerá después de que utilices el programa para escanear la unidad seleccionada. Nota: Puedes crear una copia de seguridad haciendo clic primero en "Copia de seguridad. Esto puede evitar que tu disco" a la izquierda. El programa recuperará el documento a partir de la imagen de copia de seguridad haciendo clic primero en "Copia de seguridad del disco" a la izquierda. El programa recuperará el documento a partir de la seguro y fiable. Paso 1. Inicia EaseUS Data Recovery Wizard for Mac, pasa el ratón por encima del dispositivo en el que has perdidos". Paso 2. Después del escaneo, haz clic en "Tipo", y expande "Documentos sin guardar". Haz clic en el tipo de archivo exacto -Word, Excel, Powerpoint, Keynote, Pages, Numbers- que hayas perdido sin guardar. Paso 3. Haz doble clic para obtener una vista previa del archivo no guardado, selecciona la versión correcta y haz clic en "Recuperar" para guardar el archivo no guardado, selecciona la versión correcta y haz clic en "Recuperar" para guardar el archivo no guardado, selecciona la versión correcta y haz clic en "Recuperar" para guardar el archivo en otra ubicación segura en Mac. Si este artículo te ha resultado útil, ¡compártelo con tus amigos en Twitter, Facebook o Instagram! Cómo aumentar la probabilidad de recuperar un documento de Word, no querrás volver a experimentar este tipo de situación. Por eso, es necesario que sepas cómo evitar perder tus archivos de Word. Para evitar perder tus archivos, puedes: Consejo 1. Guarda el documento de Word cada vez que crees uno nuevo Un documento de Word que nunca se ha guardado existe en la memoria RAM del ordenador, no en el disco duro. Por tanto, las posibilidades de guardar un documento de Word que nunca se ha guardado existe en la memoria RAM del ordenador, no en el disco duro. menos una vez cada vez que crees uno nuevo. Consejo 2. Cambiar el intervalo de guardado automático Después de guardar tu documento de Word, funcionará la función Autoguardar. Para minimizar la pérdida de progreso en el archivo en el que estás trabajando, puedes cambiar la frecuencia de Autoguardar. Para minimizar la pérdida de progreso en el archivo en el que estás trabajando, puedes cambiar la frecuencia de Autoguardar. Para minimizar la pérdida de progreso en el archivo en el que estás trabajando, puedes cambiar la función Autoguardar. Paso 2. Ve a "Word" > "Preferencias" y haz clic en "Guardar" en "Salida y uso compartido". Paso 3. Marca todas las opciones de Guardado automático, por ejemplo, de cada 10 minutos a cada 5 minutos. Siguiendo los dos consejos anteriores disminuirás sustancialmente el riesgo de perder tus documentos de Word. ¿Y si borras por descuido tus archivos importantes de Word en tu Mac? No te preocupes. Prueba el método gratuito para recuperar documentos de Word eliminados permanentemente con EaseUS Data Recovery Wizard for Mac. Preguntas frecuentes - Recuperar documentos de Word no guardados en un Mac No te preocupes si sigues teniendo problemas para recuperar documentos no guardados en Mac sin Autorrecuperación? Hay al menos dos formas de recuperar documentos de Word no guardados en Mac. Puedes utilizar un software de recuperación de datos para restaurar documentos no guardados o utilizar la copia de seguridad de Time Machine. Para restaurar documentos no guardados en Mac con Time Machine. Para restaurar documentos no guardados en Mac con Time Machine. Abre la carpeta donde debe estar el documento. Utiliza las flechas de la derecha para elegir la versión de copia de seguridad que necesites y haz clic en Restaurar. 2. ¿Puedo recuperar en Mac un documento de Word que no guardé? Sí, puedes recuperar un documento no guardado siempre que otros archivos no sobrescriban el Word. Abre su versión actual y luego haz clic en Historial de versión actual y luego haz clic en Historial de versión anterior. Prueba Time Machine o EaseUS Data Recovery Wizard for Mac si esta operación falla. 3. ¿Dónde encuentro los archivos Autorecover en Word para Mac? Los archivos de AutoRecuperación están en una carpeta oculta de tu Mac. Por tanto, es imposible encontrar dichos archivos simplemente navegando por el Finder. Para encontrar los documentos de Word no guardados en tu Mac, dirígete a Ir > Ir a la carpeta (sustituye el nombre de usuario): Usuarios > nombre de usuario > Biblioteca > Contenedores > com.Microsoft > Datos > Biblioteca > Preferencias > Recuperar un documento de Word sobrescrito en un Mac? Sí, hay varias formas de recuperar un documento de Word sobrescrito en Mac. Utiliza la copia de seguridad de Time Machine Recurre a la copia de seguridad de iCloud Ejecuta el software de recuperación de datos Pendrive es un dispositivo de memoria flash USB portátil que se puede utilizar para almacenar fotos, excel, documentos de texto, vídeos, músicas y casi cualquier otro tipo de archivo. Ha sido bien aceptado por numerosos usuarios. Sin embargo, el problema es que generalmente preferimos guardar los datos importantes en un pendrive, la pérdida de datos en él puede ser un gran desastre para nosotros. Así que en esta página vamos a discutir cómo recuperar archivos perdidos de de pendrive en Mac OS X. En primer vamos a conocer un poco las razones que pueden causar la pérdida de datos en pendrive. Causas de pérdida de archivos en pendrive 1. Atague de virus 2. Apagado incorrecto 3. Operaciones incorrectas humanas 4. Mal funcionamiento del hardware 5. Eliminación por error 6. Error de gue no ha sido formateado el pendrive 7. Otras razones desconocidas Solución a recuperar archivos perdidos desde Pendrive bajo Mac OS X Si está sufriendo pérdida de datos en pendrive, puede utilizar EaseUS Data Recovery Wizard for Mac para conseguir sus datos perdidos de nuevo, se trata de un software todo-en-uno para recuperar datos en Mac, puede ayudarle a tratar diferentes casos de pérdida de datos, es bastante fácil de usar, sólo basta con 3 pasos para llevar a cabo la recuperación de archivos de pendrive en Mac. Además, es capaz de recuperar archivos desde otros medios de almacenamiento tales como disco duro, disco duro, tarjeta de memoria, cámara digital, etc. Abajo puede descargar la versión de prueba de forma gratuita e intentar hacer la recuperación de archivos perdidos de pendrive con este programa excelente. Nota sobre instalación: por favor instale EaseUS Data Recovery Wizard en otro disco/partición diferente del que pierde sus archivos con el fin de evitar que los archivos de instalación sobrescriban los archivos perdidos Conecte pendrive a su equipo Mac, ejecute EaseUS Data Recovery Wizard for Mac, seleccione pendrive a escanear. Este software a va realizar un escaneo sobre el pendrive seleccionado para buscar datos perdidos, el tiempo que se tarda depende de la cantidad de sus datos en él. Durante el proceso de análisis puede suspender y luego continuar el escaneo, y también previsualizar los archivos encontrados y su propia necesidad. Paso 2. Vista previa de archivos encontrados y recuperar archivos desde pendrive Finalizado el proceso de escaneo, todos los archivos desde pendrive Finalizado el proceso de escaneo, todos los archivos que necesite y haga clic en Recuperar para recuperación de datos. Perder documentos de Word no guardados puede ser una pesadilla, sobre todo cuando no se tiene respaldo en la nube de lo gue se ejecuta en local, pero no todo está perdido. Gracias a funciones como AutoRecover y herramientas de recuperación, es posible recuperar tu trabajo en Mac. Microsoft en Mac guarda automáticamente una copia de tus archivos cada 10 minutos mediante la función AutoRecover. Si el programa se cierra inesperadamente, al reabrirlo debería ofrecerte la opción de recuperar el archivo. Si no muestra automáticamente el documento, puedes buscarlo manualmente: Abre Finder. Presiona Cmd + Shift + G para abrir «Ir a la carpeta». Escribe: ~/Library/Containers/com.microsoft.Word/Data/Library/Preferences/AutoRecovery/ Busca archivos con nombres similares a «AutoRecovery save of...». Este método te permite recuperar versiones recientes de documentos no guardados. Si tienes habilitado Time Machine, puedes restaurar versiones anteriores de tus documentos: Abre la carpeta donde se encontraba el documentos. Navega por las copias de seguridad y selecciona la versión deseada. Haz clic en «Restaurar». Este método es útil si el documento fue eliminado o reemplazado. Si los métodos anteriores no funcionan, considera usar herramientas como EaseUS Data Recovery Wizard. Este software escanea tu disco en busca de archivos recuperación. Consejos para evitar futuras pérdidas Activa la función AutoSave en Word para guardar automáticamente tus documentos. Guarda tu trabajo con frecuencia, especialmente antes de cerrar Word. Realiza copias de seguridad regulares con Time Machine o servicios en la nube. en el futuro. 183 publicaciones de frangarcia La pérdida de documentos importantes de Word es una situación, especialmente si ocurre mientras se trabaja en un MacBook, iMac o cualquier otro dispositivo. Estos contratiempos pueden ser resultado de errores humanos, desastres naturales o fallos de hardware, y saber cómo recuperar estos archivos es esencial para cualquier usuario. En este artículo, exploraremos los métodos más efectivos para recuperar documentos de Word no guardados o eliminados en una Mac, resolviendo las dudas y problemas más comunes relacionados con la recuperación de la opción de la opción de auto recuperación en word Antes de adentrarnos en el proceso de recuperación, es crucial verificar que la opción de Auto Recuperación esté activada en Microsoft Word. Esta función viene activada por defecto y suele tener un lapso de recuperación de 10 minutos. Para una protección más inmediata, se recomienda ajustar la auto recuperación a un minuto. ¿Cómo activar o verificar la auto recuperación? Abre Microsoft Word y selecciona Word en la barra de menú. Elige Preferencias (o usa la combinación de teclas Comando + Comillas). Navega a Guardar y asegúrate de que la opción Guardar información de teclas Comando + Comillas). Si Word se cierra de manera inesperada, la aplicación intentará recuperar automáticamente el trabajo la próxima vez que se abra. Si detecta un archivo recuperado de inmediato, antes de cerrarlo o editarlo nuevamente, para evitar complicaciones para recuperarlo en el futuro. Recupera de auto recuperación En el carpeta de auto recuperación En el carpeta de auto recuperación: Pasos para acceder a la carpeta de auto recuperación Abre el Finder y ve a la carpeta Biblioteca siguiendo la ruta ~/Library/Containers/com.microsoft.Word/Data/Library/Preferences/AutoRecovery. Busca el documento con el prefijo «AutoRecovery save of» seguido por el nombre del archivo. Si el documento tiene una extensión incorrecta, cámbiala de .asd a .docx para poder abrirlo con Word. Utilizar herramientas de recuperación de datos En ocasiones, cuandc los métodos convencionales no funcionan, podemos recurrir a software especializado en recuperación de datos. Estos programas pueden escanear el disco duro para encontrar archivos eliminados o perdidos, incluso en carpetas temporales o en la papelera de recuperación con software de software de software de software de software de software de software de software de software de software de software de software de recuperación e inicia un análisis del disco duro. Una vez completado el análisis, busca y selecciona los documentos de Word que deseas recuperar. Recupera los archivos seleccionados y guárdalos en una ubicación segura, preferentemente en un disco duro externo o unidad USB para evitar la sobreescritura de datos. Recuperación de documentos desde la papelera de reciclaje Si un documento de Word se ha eliminado accidentalmente, es posible que todavía se encuentre en la papelera de reciclaje. Antes de utilizar métodos más complejos, es recomendable verificar si el archivo se puede restaurar directamente desde allí. Restaurar archivos desde la papelera de reciclaje Accede a la papelera de reciclaje y busca el documento de Word deseado. Para recuperar el archivo, puedes moverlo al escritorio o cualquier otro directorio, o hacer clic derecho y seleccionar «Sacar del basurero». Con estos métodos, la recuperación de documentos de Word en una Mac debería ser un proceso sencillo y accesible para cualquier usuario. Así, podrás minimizar las consecuencias de la pérdida de datos y mantener tu trabajo seguro. ¡Haz clic para puntuar esta entrada! Esto es algo que le ha sucedido casi a todo el mundo: pasar horas y horas trabajando en un documento Word hasta que, de pronto, ¡se cierra sin haber podido guardar! Las razones suelen ser variadas, pero el efecto es el mismo: una debe a que Microsoft Word tiene incorporado una función de autoguardado útil para casi todo tipo de contingencias. Eso significa que, si tu ordenador se apagó por alguna falla eléctrica o si clicaste por error en 'No guardar', podrás recuperar una parte importante del trabajo realizado hasta el momento del incidente. Sin embargo, no siempre podrásrecuperar una parte importante del trabajo realizado hasta el momento del incidente. recuperar todo el trabajo realizado. Si bien Word dispone de un sistema de autoguardado, este no cubre los cambios realizados en los últimos 10 minutos. Por ello, si introduces cambios recuperar el trabajo realizado. No obstante, es importante reiterar que sí se pueden recuperar documentos de Word no guardado Mac, aunque las recuperaciones no siempre sean totales. Aquí te mostramos 5 métodos para recuperar un documento de Word no guardado en Mac con éxito. DESCARGA GRATIS Descarga Segura COMPRAR AHORA COMPRAR AHORA En Mac, Word funciona en conjunto con la Papelera de reciclaje. Esto representa una gran ventaja para recuperat os in guardar en dicha ubicación. Abrir la Papelera. Buscar la carpeta 'Elementos Recuperados'. Intentar localizar el archivo eliminado o no guardado y arrastrarlo hacia el escritorio. Método 2: Recuperación de recuperación automática. Gracias a esta función se hace posible que los documentos se guarden regularmente cada 10 minutos. Siguiendo este método se puede recuperar un documento de word no guardado en mac. Existen dos formas de hacerlo. Fiendo este el primero: En Word, hacer clic en 'Archivo' y luego en 'Autorrecuperación' Identificar el archivo "perdido" guiándote por las fechas de edición (esto es especialmente importante si usas Word muy seguido) Una vez ubicado, abre el archivo y guárdalo en tu ordenador con un nuevo nombre. Finder' de Mac y presionar 'Alt' en el teclado mientras haces clic en 'Ir' (no debes soltar 'Alt' o no funcionará el procedimiento). Seguir la siguiente ruta de carpetas: 'Soporte de aplicaciones > Microsoft > Office > Office > Office 2011 autorrecuperación' Ubicar el archivo perdido guiándote por las fechas de los documentos. Método 3: Recuperar Word no guardado en la carpeta de archivos '.tmp' o 'Archivos Temporales'. En Mac estos archivos se guardan en una carpeta llamada 'Temporary Items' y resulta bastante fácil de ubicar, solo debes seguir estos pasos: Sigue la ruta Aplicaciones > Utilidades y haz doble clic sobre 'Terminal' Con el Terminal' Con el Terminal' Con el Terminal' Así habrás ingresado a la carpeta tmporary Items' y resulta bastante fácil de ubicar, solo debes seguir estos pasos: Sigue la ruta Aplicaciones > Utilidades y haz doble clic sobre 'Terminal' Con el Terminal' Con el Terminal abierto escribe 'open\$TMPDIR' y presiona la tecla 'enter'. Localiza la carpeta 'TemporaryItems' y ábrela. Allí podrás localizar los archivos temporales de los documentos Word viejos y recientes que hayas abierto. Guíate por las fechas. Una vez que consigas el documento cerrado por accidente, ábrelo y guárdalo con un nuevo nombre. Método 4: Cómo recuperar Word cerrado sin guardar en Mac usando Time Machine Otra opción disponible para Mac es Time Machine. Time Machine de recuperación de archivos que permite crear copias de seguridad en tu ordenador. Es muy útil para contar con un respaldo de música, imágenes, correos y, por supuesto, documentos importantes. Si bien no es la mejor opción de esta lista, aquí están los pasos que debes seguir para recuperar un documento Word no guardado en Mac, utilizando Time Machine: Ubica e inicia el Time Machine en tu Mac utilizando de la línea de tiempo de Time Machine: Ubica e inicia el Time Machine en tu Mac utilizando en Mac, utilizando de la línea de tiempo de Time Machine: Ubica e inicia el Time Machine: Ubica e inicia el Time Machine en tu Mac utilizando en Mac, utilizando de la línea de tiempo de Time Machine: Ubica e inicia el Time Machine: Ubica e inicia el Time M guardado en Mac usando Tenorshare 4DDiG Finalmente, también puedes recuperar documento Word no guardado Mac haciendo uso de un software especializado para ello. Uno de los mejores programas actualmente disponibles en el mercado es Tenorshare 4DDiG , por su fácil uso y eficacia al recuperar archivos, es la mejor opción para recuperar Word no guardado Mac. Luego de instalar este programa, tan solo debes seguir los siguientes pasos: Seleccionar la unidad que necesita recuperar Una vez que hayas descargado e instalado Tenorshare 4DDiG solo tienes que abrir el programa y seleccionar la unidad de disco duro en la que estaba alojado el archivo perdido. También puedes seleccionar la ubicación exacta del archivo, que puede ser el escritorio o una carpeta en específico. Toma en cuenta que, en la medida que marques una ubicación del archivo puedes hacer un escaneo general del disco duro hasta encontrarlo. Escanear en busca de los archivos borrados Una vez que inicies el escaneo, Tenorshare 4DDiG buscará entre todos los archivos visibles y temporales de tu ordenador. Por esta razón, disponer de un programa como Tenorshare 4DDiG es indispensable para estar preparado ante las más graves emergencias. Guardar documento de Word recuperado en una ubicación Una vez que concluya el proceso de escaneo, Tenorshare te mostrará una vista previa de todos los resultados y hacer clic en 'recuperar'. EP1: ¿Cómo cambiar el tiempo de Autorrecuperación de Word en Mac? Para cambiar la frecuencia con que se guardan automáticamente los archivos de Word en Mac tan solo debes seguir estos pasos: Abrir Word y buscar la sección 'Preferencias' Haz clic sobre las preferencias de 'Guardar' En los cuadros 'Guardar información de Autorrecuperado' o 'Autoguardado' o 'Autorrecuperar información en cada cuadro' debes escribir la frecuencia de guardado de tu preferencias' Seleccionar 'Ubicación de los archivos de Word en Mac? Siguiendo la misma ruta anterior también puedes configurar la ubicación de los archivos de Word guardados en Mac? Seguir la ruta 'Autorrecuperar archivos' > 'Modificar' Busque la ubicación en que desea guardar los archivos. Una vez que la consiga haga clic en 'Elegir'. Independiente del método utilizado, es importante poder recuperar archivos de Word puesto que es mucho el tiempo y el esfuerzo que puede perderse por un pequeño accidente. No obstante, si has probado todos los métodos presentados aquí, el mejor método a tu disposición es Tenorshare 4DDiG al momento de recuperar documento word no guardado mac. Se trata de una herramienta confiable y segura que puede ahorrarte mucho esfuerzo y disgustos. Como usuario de Mac, al utilizar Word en Mac siempre te puedes encontrar con una de estas situaciones siguientes: 1: Borrado de un documento de Word accidental en Mac. 2: Cierre inesperado de archivos de Word sin guardar. 3: Pérdida de documento de Word se borró o perdió accidentalmente, siempre puedes ir al basurero de Mac para restaurarlo en su ubicación original. Si esto no es posible, no te preocupes. En la mayoría de los casos, es posible recuperar documentos de Word en Mac. Al final de este artículo, sabrás exactamente cómo recuperar documentos de Word perdidos en Mac. Contenido: ¿Es posible recuperar archivos Word eliminados o no guardados en el futuro en tu dispositivos Mac, hemos compilado una lista de los escenarios más plausibles de pérdida de archivos, incluyendo sus causas y métodos de solución respectivos. Puedes encontrarlo a continuación y utilizarlo para relacionar tu situación específica de pérdida de datos con una posible solución. ¿Cómo recuperar arichvos Word eliminado?" Sí, puedes recuperar archivos Word perdidos o eliminadso en Mac. Tus archivos de Word pueden eliminarse o perderse por descuido o por error. Haciendo clic en Shift-Command-Delete, debido a un colapso de sistema, ataque de virus, formateo o corrupción de disco duro y más. Sin importar las causas, podemos decirte que claro que puedes recuperar un archivo de Word perdido o borrado. Manera 1. Utiliza software de recuperación de Word para Mac Como la herramienta de recuperación de documentos Word más poderosa, recomendamos Recoverit - Recuperación de documentos Word más poderosa, recomendamos Recoverit - Recuperación de Datos para Mac. de Word perdidos o eliminados en Mac y Windows, incluso aquellos documentos que no están guardados. Sigue leyendo para obtener una guía paso a paso de recuperar documentos de Word no salvados, borrados o perdidos en Mac. Recupera documentos de Word eliminados, perdidos en Mac. Recupera documentos de Word no salvados, borrados o perdidos en Mac. Recupera documentos de Word no salvados, borrados o perdidos en Mac de forma efectiva, segura y completa. Recupera documentos de Word perdidos debido a eliminación accidental, transferencia interrumpida, colapsos de sistema o ataques de virus. Recupera cualquier tipo de archivos e información accidental, transferencia interrumpida, compatible: macOS 10.10 ~ 14 (Sonoma), compatible con Bitlocker, T2, M1 y M2. Windows 11/10/8/7/Vista, Guía para uzar Recoverit a recuperador de forma gratuita el Recuperador de Datos Mac Recoverit. Sigue estos pasos para ejecutar el recuperador de Jatos Mac Recoverit. puedes recuperar tus archivos perdidos al instante. Garantía de descarga segura, sin malware Paso 1: Seleccionar una ubicación de un archivos de Word eliminados en Mac, necesitas seleccionar una ubicación de un archivos de Word eliminados en Mac, necesitas seleccionar una ubicación de un archivos de Word eliminados en Mac, necesitas seleccionar una ubicación de un archivos de Word eliminados en Mac, necesitas seleccionar una ubicación de un archivos de Word eliminados en Mac, necesitas seleccionar una ubicación de un archivos de Word eliminados en Mac, necesitas seleccionar una ubicación de un archivos de Word eliminados en Mac, necesitas seleccionar una ubicación de una contra de descarga segura, sin malware Paso 1: Seleccionar una ubicación de una contra de descarga segura, sin malware Paso 1: Seleccionar una ubicación de una contra de descarga segura, sin malware Paso 1: Seleccionar una ubicación de una contra de descarga segura, sin malware Paso Paso 2: Escaneo de archivos de Word perdidos en Mac El software de recuperación de los archivos Recoverit empezará a escanear el disco duro. Tomará un momento realizar un escaneo, puedes revisar todos los archivos eliminados. Paso 3: Previsualiza y recpera documentos Word Después del escaneo, puedes revisar todos los archivos recuperables. Visualiza las fotos recuperadas, selecciona tus documentos de Word y haz clic en el botón de "Recuperar" para tenerlos de vuelta. Con el recuperador de datos mantendrá tu Sistema e información privados. Descárgalo y pruébalo gratis ahora. Garantía de descarga segura, sin malware Video tutorial: ¿Cómo recuperar documentos Word eliminados y no guardados en Mac? Videos recientes de Recoverit Ver Más > Manera 2. Recuperar documentos Word eliminados y no guardados en Mac? Videos recientes de Recoverit Ver Más > Manera 2. Recuperar un documento de Word eliminados y no guardados en Mac? Videos recientes de Recoverit Ver Más > Manera 2. Recuperar documentos Word eliminados y no guardados en Mac? Videos recientes de Recoverit Ver Más > Manera 2. Recuperar un documentos Word eliminados y no guardados en Mac? Videos recientes de Recoverit Ver Más > Manera 2. Recuperar un documentos Word eliminados y no guardados en Mac? Videos recientes de Recoverit Ver Más > Manera 2. Recuperar documentos Word eliminados y no guardados en Mac? Videos recientes de Recoverit Ver Más > Manera 2. Recuperar un documentos Word eliminados y no guardados en Mac? Videos recientes de Recoverit Ver Más > Manera 2. Recuperar documentos Word eliminados y no guardados en Mac? Videos recientes de Recoverit Ver Más > Manera 2. Recuperar documentos Word eliminados y no guardados en Mac? Videos recientes de Recoverit Ver Más > Manera 2. Recuperar documentos Word eliminados y no guardados en Mac? Videos recientes de Recoverit Ver Más > Manera 2. Recuperar documentos Word eliminados y no guardados en Mac? Videos recientes de Recoverit Ver Más > Manera 2. Recuperar documentos Word eliminados y no guardados en Mac? Videos recientes de Recoverit Ver Más > Manera 2. Recuperar documentos Word eliminados y no guardados en Mac? Videos recientes de Recoverit Ver Más > Manera 2. Recuperar documentos Word eliminados y no guardados en Mac? Videos recientes de Recoverit Ver Más > Manera 2. Recuperar documentos Word tus documentos de Word solo se hayan eliminado de una carpeta en la que normalmente se guardan. Si ese es el caso, es posible que puedas encontrarlos en un escenario tan improbable. Paso 1: Localiza la Papelera de reciclaje en el dock de tu Mac y ábrela Paso 2: Busca tus documentos de Word. Puedes usar la herramienta de búsqueda de Mac en la esquina superior derecha. Paso 3: Haz clic derecho en un archivo de Word eliminado y selecciona la Opción de Restaurar para devolverlo a su carpeta habitual. Si bien sin duda es un método sencillo de recuperación de Word en Mac, las posibilidades de encontrar un archivo eliminado en la Papelera de Mac son escasas. Manera 3. Restaurar documentos de Word eliminados usando Time Machine también pueden utilizar este método para recuperar documentos de Word eliminados en Mac: Paso 1: Conecta la unidad de almacenamiento externa que contiene tus copias de seguridad de Time Machine. Paso 2: Abre la carpeta que suele contener tus documentos de Word y abre Time Machine. Paso 3: Usando las teclas Flecha, busca las copias de seguridad y encuentra el archivo de Word que deseas restaurar. Paso 4: Selecciona el archivo de Word y pulsa Restaurar botón debajo de él para recuperarlo. Nota: No puedes usar este método si no has configurado previamente las copias de seguridad de Time Machine aún pueden usar copias de seguridad para recuperar archivos de Word eliminados en un Mac, ya que iCloud ofrece otra opción de copia de seguridad integrada que puedes usar. Así es como: Paso 1: Abre un navegador y ve a tu cuenta de iCloud. . Paso 2: Toca el botón Menú en la esquina superior derecha y haz clic en Recuperación de datos. Paso 3: Haz clic en la opción Restaurar archivos. Selecciona tus documentos de Word eliminados y pulsa Paso 4: Al igual que con Time Machine, este método solo es utilizable si has activado las copias de recuperación de documentos de Word eliminados en Mac requiere herramientas especializadas de recuperación de datos, copias de seguridad de Time Machine o iCloud, y suerte para encontrar estos archivos en la Papelera de Mac, las cosas son diferentes en relación de documentos de Word no guardados en Mac utiliza las siguientes soluciones. ¿Cómo encontrar documentos Word no guardados en Mac? "¿Puedo recuperar un documento de Word no guardado?" Mientras que recuperar documentos de Word borrados en Mac requiere herramientas de recuperar documentos de Word que no han sido guardados. Para documentos de Word que no han sido guardados de forma apropiada, existen algunos métodos para ayudarte a tenerlos de vuelta. Manera 1. Utiliza AutoRecuperación para encontrar Word no guardados en Mac El primero es la AutoRecuperación. Microsoft Word tiene una función de auto guardado, que almacena tus datos en una carpeta específica. En este método no necesitas ningún software de recuperación de Word. A lo largo de los años, Microsoft ha notado la frustración sin guardar o pierden archivos con frecuencia debido a cierres de la aplicación y el sistema. Por eso, la compañía desarrolló una herramienta fantástica para prevenir esto: la función de AutoRecuperación. Afortunadamente, está activada de forma predeterminada y quarda una copia de su archivo no quardado: Normalmente, Word reanudará su trabajo automáticamente, y la próxima vez que se abra la aplicación, se produzca un corte de energía u otro cierre inesperado, detectará la presencia de un archivo de autorrecuperación y lo abrirá automáticamente. Si desea buscar archivos de autorrecuperación en su computadora, cambie a Buscar, luego haga clic en Ir > Ir a la carpeta (o presione Maya+Comando+G) y escriba el nombre de la carpeta correspondiente en la tabla debajo de la ruta de acceso. Reemplace el "nombre de usuario" con el tuyo: Ahora, lo que haremos es acceder a esta ruta /Usuarios/"nombre de usuario" con el tuyo: Ahora, lo que haremos es acceder a esta ruta /Usuarios/"nombre de usuario" con el tuyo: Ahora, lo que haremos es acceder a esta ruta /Usuarios/"nombre de usuario" con el tuyo: Ahora, lo que haremos es acceder a esta ruta /Usuarios/"nombre de usuario" con el tuyo: Ahora, lo que haremos es acceder a esta ruta /Usuarios/"nombre de usuario" con el tuyo: Ahora, lo que haremos es acceder a esta ruta /Usuarios/"nombre de usuario" con el tuyo: Ahora, lo que haremos es acceder a esta ruta /Usuarios/"nombre de usuario" con el tuyo: Ahora, lo que haremos es acceder a esta ruta /Usuarios/"nombre de usuario" con el tuyo: Ahora, lo que haremos es acceder a esta ruta /Usuarios/"nombre de usuario"/Library/containers/com. Microsoft/datos/Librería/Preferencias/Autorrecuperación. Ten en mente que debes presionar la Tecla de "Opción" mientras clickeas "Ir" para poder accede a la carpeta que generalmente está escondida. Paso 2: Una vez que visualices tu archivo, ábrelo; Paso 3: Guarda tu archivo en alguna locación; Paso 4: Has recuperado satisfactoriamente tu archivo. Como alternativa, también puedes hacer lo siguiente: Paso 1: Abra Finder y escriba "AutoRecuperación" en todo el dispositivo. Paso 2: Deberías ver documentos de Word como "AutoRecuperación guardada de..." Paso 3: Haz doble clic en un archivo de Word y ábrelo a través de la aplicación de AutoRecuperación de AutoRecuperación de AutoRecuperación de AutoRecuperación. Como utiliza la función de AutoRecuperación de Microsoft Word, este método solo funciona para archivos abiertos o trabajados durante un fallo del sistema o de la aplicación. La carpeta "Autorrecuperación" es una carpeta oculta, por lo que si solo deseas desplazarse hasta ella en Finder, es posible que no la vea. Utiliza la herramienta "Ir a la carpeta" y escribe la ruta de acceso completa para solucionar este problema. Si cierras el archivo y haces clic en "No guardar", el archivo de Autorrecuperación se eliminará porque Word asume que todo es correcto y no necesita autorrecuperar el archivos no guardados, ya que muchas aplicaciones guardan versiones automáticamente cuando se trabaja en ellos, se abren, se guardan, securadados, ya que muchas aplicaciones guardan versiones automáticamente cuando se trabaja en ellos, se abren, se guardan, se duplican, se bloquean, se cambian de nombre, etc. Estas versiones de archivos se pueden utilizar para recuperar archivos de Word no guardados en Mac, y aquí te explicamos cómo hacerlo: Paso 1: Abre la aplicación Microsoft Word y abre una versión reciente de un archivos de Word no guardados en Mac, y aquí te explicamos cómo hacerlo: Paso 1: Abre la aplicación Microsoft Word y abre una versión reciente de un archivos de Word no guardados en Mac, y aquí te explicamos cómo hacerlo: Paso 1: Abre la aplicación Microsoft Word y abre una versión reciente de un archivos de Word no guardados en Mac, y aquí te explicamos cómo hacerlo: Paso 1: Abre la aplicación Microsoft Word y abre una versión reciente de un archivos de Word no guardados en Mac, y aquí te explicamos cómo hacerlo: Paso 1: Abre la aplicación Microsoft Word y abre una versión reciente de un archivos de Word no guardados en Mac, y aquí te explicamos cómo hacerlo: Paso 1: Abre la aplicación Microsoft Word y abre una versión reciente de un archivos de Word no guardados en Mac, y aquí te explicamos cómo hacerlo: Paso 1: Abre la aplicación Microsoft Word y abre una versión reciente de un archivos de Word no guardados en Mac, y aquí te explicamos cómo hacerlo: Paso 1: Abre la aplicación Microsoft Word y abre una versión reciente de una versión reciente de u de versiones. Paso 3: Explore el panel que contiene las versión del archivo, ábrala y toqueRestaurar para recuperar archivos que ha quardado previamente al menos una vez. Aunque sea poco probable, existe la posibilidad de que puedas recuperar documentos de Word no guardados en un Mac con Terminal" en Utilidades. Paso 2: Escribe "open \$TMPDIR" y presiona "Enter". Paso 3: Busca y abre la Carpeta TMP llamado "TemporaryItems" Paso 4: Selecciona y guarda los documentos de Word no salvados que necesites. Navegar por la carpeta temporal puede ser desafiante, por lo que buscar el nombre exacto del archivo es lo mejor. Usualmente, tu documento de Word no salvado correctamente debería estar en la carpeta temporal puede ser desafiante, por lo que buscar el nombre exacto del archivo es lo mejor. Usualmente, tu documento de los has borrado o limpiado de la carpeta. Manera 4. Contacta a un servicio de recuperación de datos Cuando todo lo demás falla, o no puede ser hora de contactar a profesionales. Utilizar un servicio de recuperación de datos puede ser costoso, pero los expertos que trabajan en salas limpias de recuperación de última generación pueden recuperar tus archivos, incluso si tu dispositivo de almacenamiento físico está dañado. ¿Cómo evitar la pérdida o eliminación de archivos, incluso si tu dispositivo de almacenamiento físico está dañado. ¿Cómo evitar la pérdida de datos de Word es mucho mejor que buscar diversos métodos de recuperación. Por eso hemos compilado una lista de consejos que pueden ayudarte a evitar situaciones similares en el futuro. Veamos más detalles. Usa AutoRecuperación Aunque debería estar habilitada de la herramienta AutoRecuperación de Microsoft en tus aplicaciones de Office. Esta herramienta incorporada generalmente se encuentra navegando a Preferencias > Guardar > AutoRecuperación de tiempo y ubicación de tiempo y ubicación de la característica. Obtén un sistema de protección contra sobretensiones Las pérdidas tinas de energia son una de las principales causas de perdida de datos, especialmente para computadoras de escritorio como iMacs y Mac Pros. Por eso se recomienda encarecidamente invertir en un sistema de protección contra sobretensiones de buena reputación, va que puede salvar tus dispositivos electronicos y prevenir la perdida de datos causada por subidas repentinas de energía. Usa un antivirus confiable A diferencia de lo que se cree popularmente, los Mac pueden ser infectados por virus. Por eso se recomienda utilizar software antivirus confiable. La mayoría de estas aplicaciones tienen escudos de protección en tiempo real para evitar la pérdida de datos, incluyendo la pérdida de archivos de Word en un dispositivo Mac. No vacíes la papelera instantáneamente Puede optar por hacer copias de seguridad en dispositivos externos con Time Machine, copias de seguridad en la nube con iCloud de Apple, o aplicaciones de terceros que pueden crear copias de seguridad en la nube con iCloud de Apple, o aplicaciones de terceros que pueden crear copias de seguridad en dispositivos externos con Time Machine, copias de seguridad en dispositivos externos con Time Machine, copias de seguridad en dispositivos externos con Tim correctamente La mayoría de nosotros suele hacer clic derecho en la Papelera y seleccionar Vaciar Papelera inmediatamente después de borrar un archivo o carpeta, lo cual no es un buen hábito. Al evitar estas acciones, puede ahorrarse muchos problemas, ya que deja espacio para una recuperación sin esfuerzo en caso de que necesite alguno de los archivos eliminados. Administrar correctamente su archivo Una correcta gestión de archivos es fundamental para mantener seguros sus datos vitales. Esto incluye transferencias de archivos ininterrumpidas, prácticas seguras de expulsión de disco externo/USB, y guardar con frecuencia. También sería útil practicar el uso de múltiples ubicaciones de copia de seguridad y evitar cerrar forzosamente cualquier aplicación para prevenir la pérdida de datos. Conclusión Si bien los documentos de Word eliminados y no guardados son una molestia, todos los usuarios de Mac los experimentan al menos una vez en su vida. Estos archivos a menudo se borran, formatean, infectan y corrompen accidentalmente, mientras que la aplicación de Word y macOS pueden fallar debido a fallos en el disco duro/SSD, sobrecalentamiento, fugas de memoria y pérdida de energía. Afortunadamente, existen soluciones para la mayoría de estos escenarios de pérdida de datos. Para documentos de Word eliminados, las soluciones de recuperación incluyen Time Machine y copias de seguridad de iCloud, recuperación de archivos de la Papelera de Mac y aplicaciones de recuperación de datos. Para datos de Word no guardados, los usuarios de Mac pueden utilizar el Historial de versiones y las funciones de AutoRecuperación de la aplicación de Word o usar Terminal para recuperar el archivo de la carpeta temporal. También es una opción un servicio profesional de recuperación de datos, pero debido a su costo, solo debe utilizarse para dispositivos de almacenamiento dañados físicamente. Preguntas frecuentes sobre recuperar Word eliminado o no guardado en Mac Recupera archivos de más de 1000 formatos de forma rápida, segura y fácil. Admite la recuperación de datos desde papelera de reciclaje, disco duro, tarjeta de memoria, unidad USB, cámara y más de 2000 dispositivos de almacenamiento. Recuperar datos perdidos por borrado accidental, corrupción de dispositivo, ataque de virus, y en más de 500 escenarios. Sistema operativo compatible: Windows 11/10/8/7/Vista, macOS 10.10 ~ 14 (Sonoma). Compatible con Bitlocker, T2, M1 y M2 Mientras cerraba un documento de Word en mi Mac, accidentalmente hice clic en No guardar Word en Mac. ¿Es posible recuperar el archivo de Word? Esto sucede con bastante frecuencia para muchas personas y si eres uno de ellos, hay algunas buenas noticias para ti. Este artículo te mostrará varias soluciones probadas sobre cómo puedes restaurar archivos de documentos de Word perdidos. Hacer Clic en No Guardados. Hacer Clic en No Guardados. Hacer Clic en No simple accidente, que tu Mac se haya congelado o se haya estropeado, al hacer clic accidentalmente en No guardar, puedes perder todos los archivos. 1. ¿Qué sucede después de hacer clic en "No guardar Word" en Mac? En ese momento fatal en el que haces clic en "No guardar Word" en Mac? En ese momento fatal en el que haces clic en "No guardar Word" en Mac? En ese momento fatal en el que haces clic en "No guardar Word" en Mac? En ese momento fatal en el que haces clic en "No guardar Word" en Mac? En ese momento fatal en el que haces clic en "No guardar Word" en Mac? En ese momento fatal en el que haces clic en "No guardar Word" en Mac? En ese momento fatal en el que haces clic en "No guardar Word" en Mac? En funciona perfectamente, es difícil perder un documento de Word para siempre. Verás, Word tiene el Autoquardado que está diseñado para quardar mucho de tu trabajo que hiciste en los últimos 10 minutos. Por lo tanto, si haces clic en el botón No Guardar, el archivo de Word se borra de la carpeta de Autorrecuperación 2. ¿Puedo recuperar un documento de Word que no guardá en Mac? Puedes recuperar los documentos de Word tiene una opción de autoguardado, que guarda automáticamente todos los datos en una carpeta específica. Aquí está la razón por la que puedes recuperar el documento de Word debido a esta función de autoguardado: Guarda el documentos en un intervalo más largo o más corto. Si haces clic en No Guardar accidentalmente, tu computadora se bloquea o se congela, puedes usar la Recuperación Automática para recuperar los documentos de Word guardados. Además, tu Mac crea archivos temporales ubicados en la carpeta TMP. Por lo tanto, puedes comprobar en esta carpeta TMP. Por lo tanto, puedes comprobar en esta carpeta TMP. Un Archivo De Word Después De Hacer Clic En No Guardar? Desafortunadamente, los problemas relacionados con hacer clic accidentalmente en no guardar word en Mac les ocurren a muchas personas. Por lo tanto, en caso de que esto también te haya ocurrido, puedes estar tranquilo porque varias soluciones pueden ayudarte a recuperar los archivos de Documentos de Word perdidos. A continuación, se presentan algunas soluciones que pueden ayudarte a recuperar el archivo de Word desde la recuperación automática Microsoft Word crea automáticamente las copias de seguridad mientras trabaja en ellas. Estos archivos se guardan normalmente cada 10 minutos, aunque puedes ajustar la configuración a cualquier intervalo de tiempo. Por lo tanto, si haces clic en Guardar el documento de Word, tus archivos se grabarán con todos los cambios que hagas. Una vez que vuelvas a iniciar Word, podrás verlo y abrirlo a través de la sección Recientes. Sin embargo, al hacer clic accidentalmente en No guardar Word no recuperará el archivo automáticamente. Desafortunadamente, Word podría pensar que no quieres conservar el documento o guardado desde la carpeta de recuperación automática. Para recuperar el documento de Word, sigue los siguientes pasos: Paso 1: Ve a esta ruta Finder/Go/Library/Application/Autorecovery. Al hacer clic en Ir en Finder, también debes presionar la Opción para acceder a la carpeta Biblioteca que podría estar oculta. Paso 2: Comprueba la Carpeta de Recuperación Automática que verás. Paso 3: Una vez hecho esto, podrás ver el archivo quardado llamado AutoRecover\*\*\*, así que ábrelo con Microsoft Word. En este punto, puedes ver tu archivo de Word perdido, así que ábrelo con Microsoft Word. En este punto, puedes ver tu archivo de Word perdido en el Escritorio de tu Mac. TemporaryItems diseñada para guardar archivos temporales de Word, PPT, Excel y otros. Por lo tanto, es probable que el documento de Word perdido: Paso 1: Ve a Aplicaciones y abre Terminal en Utilidades. Paso 2: Escribe el comando open \$TMPDIR y pulsa enter. Paso 3: Esto te llevará a la carpeta TMP. A continuación, abre la carpeta TMP. A continuación, abre la carpeta TMP. A continuación 3: Encuentra el documento de Word que falta en la carpeta TMP. A continuación de tu Mac. perdidos es la carpeta de la Papelera. En la mayoría de los casos, los documentos de Word pueden perderse porque es posible que esté eliminando archivos antiguos en la Mac para hacer espacio. Si olvidaste guardar los documentos de Word y los eliminando archivos antiguos en la Mac para hacer espacio. haz lo siguiente para restaurar tus documentos de Word en el contenido de la carpeta Papelera. Una vez que encuentres el archivo, haz clic en él y pulsa la barra espaciadora para obtener una vista previa. Paso 3: Si no puedes ver el archivo de Word, considera la posibilidad de buscarlo en una carpeta de Elementos Recuperados ubicada en la Papelera. Esto se debe a que tu documento de Word se encuentra en la carpeta Elementos Recuperados, haz clic con el botón derecho del ratón sobre él y selecciona Restablecer. Al hacer esto, el archivo de Word se colocará en la carpeta donde se creó. Solución 4: Utilizar Recoverit Data Recoverit Data Recoveri de Word perdidos o eliminados con ninguno de estos métodos, quizás tu mejor opción sea utilizar el Programa Recoverit Data Recovery para Mac. Como ves, este programa es fácil de usar y puedes recuperar los documentos de Word rápidamente independientemente de las causas. Descargar | Mac Descargar | Mindows Dicho esto, la mejor manera de recuperar los documentos de Word es tener un plan de copias de seguridad. Tener copias de seguridad actualizadas en tu Mac te garantiza no perder tus archivos, no tendrás una copia de seguridad para recuperar tus archivos. Como resultado, tu mejor opción es utilizar el programa Recoverit Data Recoverit Data Recoverit Data Recoverit busca automáticamente en la unidad interna, la unidad externa y la tarjeta de memoria de la Mac para encontrar los archivos de Word perdidos. Una vez encontrado el documento de Word perdidos. Una vez encontrado el documento de la memoria de la rchivo de Word y lo recupera en sólo un par de minutos. Para restaurar los documentos de Word con el programa Recoverit Data Recoverit Data Recoverit D donde se almacena el documento de Word. A continuación, haz clic en el botón Inicio para empezar a recuperar los archivos de Word eliminados o perdidos. Paso 2: Buscar documentos de Word eliminados o perdidos. Paso 2: Buscar documentos de Word eliminados o perdidos La herramienta Recoverit Data Recoverit Data escaneo profundo puede tardar unos minutos ya que tiene que rastrear la ubicación de los documentos de Word no guardados. Paso 3: Previsualizar y restaurar los archivos de Word El programa Recoverit Data Recovery para Mac te permite obtener una vista previa de los archivos de Word no guardados. tu elección. Como resultado, puedes previsualizar los archivos de Word y hacer clic en Recuperar para restaurarlos. Video tutorial: Solución de Recuperación de Recuperación d muchas personas, especialmente donde domina la plataforma Windows. Para muchos usuarios de Mac que tienen la aplicación Pages como un documento de Word. Esto ayuda a que el documento sea legible y compatible en varias plataformas. Afortunadamente, guardar archivos de Word es bastante fácil, lo que te permite ahorrar mucho tiempo. Métodos: La primera vez que guardas un documento de Word, se abre el cuadro de diálogo Guardar Como. Puedes introducir el nombre del archivo de Word en el espacio Guardar como si se trata de un archivo nuevo. A continuación, en el área Dónde, puedes elegir la carpeta en la que quieres guardar tu nuevo documento de Word. Pero la ubicación por defecto en la que quieres guardar los archivos de Word por defecto. Con Finder, puedes encontrar los documentos de Word en tu disco duro. Además de la ubicación de guardado por defecto, también puede utilizar el menú desplegable situado cerca del campo Dónde para guardar el documento de Word en una ubicación alternativa de tu disco duro. las que has guardado los documentos de Word. También puedes hacer clic en la flecha situada a la derecha del campo Guardar Como para ver una pequeña ventana de Finder. Por lo tanto, utiliza esta ventana de la derecha del campo Guardar tu archivo de Word. Microsoft Word y otros programas te dan la opción de añadir una extensión de archivo a tu archivo de Word. Deberías intentar incluir esta extensión del archivo, especialmente si necesitas compartir archivos de Windows. Esto se debe a que otros usuarios de Windows. Siempre es muy importante guardar los archivos de Word correctamente para proteger tu trabajo. Puedes guardar un archivos de Word en una unidad flash o en un disco duro. Aparte de esto, también puedes exportar tus archivos de Word en una unidad flash o en un disco duro. algunos consejos para ayudarte a guardar los archivos de Word correctamente: Microsoft Office guarda los documentos de Word en una carpeta de trabajo predeterminada. Por lo tanto, siempre debes hacer clic en Guardar en el menú Archivo o en la función Guardar en el menú Archivo nen la función Guardar en el menú Archivo nen la función Guardar en el menú Archivo nen la función Guardar en el menú Archivo nen la función Guardar en el menú Archivo nen la función Gu guardas el documento de Word, debes elegir e introducir un nombre de archivos regularmente o cuando termines de editarlos. En caso de que falle y no hayas guardado el archivos regularmente o cuando termines de editarlos. trabajando con un nombre de archivo diferente o nuevo. Pero si necesitas guardar el documento de Word en otra carpeta, entonces ve a esa carpeta, entonces ve a esa carpeta y escribe un nombre de archivo diferente o nuevo. guardar el documento en un formato específico que sea legible. También puedes decidir exportar un documento de Word como archivos HTML o PDF. Palabras Finales: Es importante recuperar los archivos de Word perdidos independientemente del método que utilices. Después de todo, se necesita mucho esfuerzo y tiempo para crearlos, que pueden borrarse o perderse en pocos segundos. Si has probado todas las soluciones de Office para recuperar tus archivos de Word, tu mejor opción es utilizar el programa Recoverit Data Recovery para Mac. Esta herramienta no sólo es fiable y eficaz, sino que también puede ahorrarte mucho tiempo a la hora de restaurar tus archivos. Descargar Mac Descargar | Windows ¿Has cerrado accidentalmente un documento de Word (.doc o .docx) sin guardarlo en Mac? ¿Sabes cómo recuperar documentos de Word para Mac, puedes encontrar el elemento no guardado en la carpeta de Recuperación automática, en la carpeta Temporal o en el elemento Recuperado de la Papelera. Además, si sin querer pierdes, borras o formateas tu documento de Word, puedes recuperación de archivos de Word de EaseUS. Microsoft Word ofrece formatos de archivo DOC o DOCX estándar que son compatibles con casi todas las plataformas de sistema operativo. Word 2022, 2020, 2019, 2018...2011 dispone de autoguardado, que nos permite recuperar un documento kord antes de que podamos pulsar Guardar. En este artículo, aprenderás cuatro formas de recuperar un documento kord antes de que podamos pulsar Guardar.

de recuperación de Word Software fiable de recuperación de datos de Mac - EaseUS Data Recovery Wizard para Mac actualizado con una función de recuperación de tarjetas SD, unidades flash USB, discos duros externos y unidades SSD de Mac. Descarga esta herramienta de recuperación de archivos para Mac y sigue estos pasos para recuperar rápidamente documentos de Word no guardados. Paso 1. Inicia EaseUS Data Recovery Wizard for Mac, pasa el ratón por encima del dispositivo en el que has perdido el archivo no guardado y haz clic en "Buscar archivos perdidos". Paso 2. Después del escaneo, haz clic en "Tipo", y expande "Documentos sin guardar". Haz clic en el tipo de archivo exacto -Word, Excel, Powerpoint, Keynote, Pages, Numbers- gue hayas perdido sin guardar". versión correcta y haz clic en "Recuperar" para quardados en Windows 10, puedes leer este artículo. Cómo recuperar documentos de Word no guardados 2019/2018/2016/2013/2010 Este tutorial explica cinco métodos que te ayudarán a recuperar documentos de Word no guardados desde Recuperación automática, archivos temporales y Recuperación de documentos en Windows 10. Leer más >> Si este programa de recuperación de datos para Mac te ayuda a restaurar documentos de Word no guardados en Mac, no olvides compartirlo en tu SNS. Supón que no te gusta utilizar un programa de recuperación de archivos; las tres formas siguientes te permiten recuperar documentos de Word no guardados en Mac sin software. Según las características de Microsoft Word para Mac, hay tres formas posibles de recuperar tus documentos de Word no guardados. Estos métodos también se pueden aplicar para recuperar Excel no guardado Mac. Tutorial en vídeo para recuperar documentos de Word no guardados en un Mac Dotado de funciones más útiles en determinadas situaciones más útiles en determinadas situaciones de colaboración que la recuperar un archivo de Pages no guardado, Microsoft Word se ha hecho cada vez más popular entre los ordenadores Mac. Office 365 incluso permite a los usuarios crear archivos de Word en su Mac. Por ello, cada vez más usuarios de Mord no guardados. Te ofrecemos un videotutorial sobre la recuperación de documentos de Word no guardados. Te ofrecemos un videotutorial sobre la recuperación automática en Word 02:04 - Recuperar documentos de la carpeta TMP 03:06 - Recuperar Doc de la Papelera de Mac 03:39 - Software de recuperación para Mac Realiza la recuperación de Autoquardado. Está activada por defecto. La aplicación guardará automáticamente una copia de un archivo de Word abierto cada cierto minuto. Supón que Word se congela mientras trabajas en un documento o que el ordenador se bloquea, pero cuando vuelves a abrir Word, tu documento no aparece. En ese caso, puedes utilizar la copia de Autorrecuperación para recuperar un documento de Word no guardado con los cambios o añadidos que hiciste en tu último Word. La carpeta AutoRecuperación almacena los documentos autoquardados de Word. Cómo recuperar documentos de Word. Cómo recuperación Paso 1. Abre el Finder en tu Mac. Paso 2. Selecciona Ir en el menú superior del Finder. A continuación, ve a Carpeta. Paso 3. Escribe: ~/Library/Containers/com.microsoft.Word/Data/Library/Preferences/AutoRecovery y pulsa Intro. Paso 4. Abre la carpeta AutoRecovery y pulsa Intro. Paso 4. Abre la carpeta AutoR el menú Archivo y selecciona "Guardar como". Recuperar documentos de Word no guardados en Mac de la carpeta TMP Word para Mac guarda una copia del documento no guardado llamada Archivo de trabajo de Word en la carpeta TMP Word para Mac guarda una copia del documento no guardados en Mac de la carpeta TMP word para muchos usuarios de Mac no es fácil encontrarla. Pasos para recuperar un documento Word no guardado en Mac con Terminal: Paso 1. Ve a "Aplicaciones" > "Utilidades" y haz doble clic en "Terminal". Paso 2. En Terminal, introduce open \$TMPDIR, y serás dirigido a la carpeta TMP, busca y abre la carpeta "TemporaryItems". Haz clic con el botón derecho del ratón en los archivos de Word no guardados que desees en ella y "Abre con...". Microsoft Word. Paso 4. Guarda el archivo de Word no guardado en un Mac desde Elementos Recuperados Word para Mac guarda temporalmente los documentos que el usuario no ha guardado por sí mismo en una carpeta llamada "Elementos recuperados" en la Papelera. Si no hay archivos de Word no guardados en Mac Paso 1. Abre la "Papelera" haciendo clic en su icono en el dock. Paso 2. Busca una carpeta llamada "Elementos recuperados" y haz clic en ella para buscar tu archivo de Word no guardado. Si no lo encuentras, prueba la siguiente solución. Cómo recuperación de archivo en el gue estás trabajando pero que desaparece repentinamente antes de pulsar el botón Guardar. Concretamente, los métodos sólo funcionarán para archivos en los que se esté trabajando cuando desaparezcan. Por tanto, si has perdido un documento de Word que va existía por borrado, formateo del disco o pérdida de su acceso, deberás recurrir a otras formas de recuperar un documento de Word en Mac. EaseUS Data Recovery Wizard for Mac es un software especializado en recuperar archivos borrados Mac. No importa si has vaciado la papelera, y el archivo eliminado aparecerá después de que utilices el programa para escanear la unidad seleccionada. Nota: Puedes crear una copia de seguridad haciendo clic primero en "Copia de seguridad del disco" a la izquierda. El programa recuperará el documento a partir de la imagen de copia de seguridad. Esto puede evitar que tu disco y tus datos sufran más daños, haciéndolo más seguro y fiable. Paso 1. Inicia EaseUS Data Recovery Wizard for Mac, pasa el ratón por encima del dispositivo en el que has perdidos". Paso 2. Después del escaneo, haz clic en "Tipo", y expande "Documentos sin guardar". Haz clic en el tipo de archivo exacto -Word, Excel, Powerpoint, Keynote, Pages, Numbers- que hayas perdido sin guardar. Paso 3. Haz doble clic para obtener una vista previa del archivo en otra ubicación segura en Mac. Si este artículo te ha resultado útil, ¡compártelo con tus amigos en Twitter, Facebook o Instagram! Cómo aumentar la probabilidad de recuperar un documento de Word no guardado Después de sufrir el miedo a perder tus documentos de Word, no querrás volver a experimentar este tipo de situación. Por eso, es necesario que sepas cómo evitar perder tus archivos de Word. el documento de Word cada vez que crees uno nuevo Un documento de Word que nunca se ha guardado existe en la memoria RAM del ordenador, no en el disco duro. Por tanto, las posibilidades de guardar un documento de Word que nunca se ha guardado existe en la memoria RAM del ordenador, no en el disco duro. menos una vez cada vez que crees uno nuevo. Consejo 2. Cambiar el intervalo de guardado automático Después de guardar tu documento de Word, funcionará la función Autoguardar: Paso 1. Abre Microsoft Word en tu Mac. Paso 2. Ve a "Word" > "Preferencias" y haz clic en "Guardar" en "Salida y uso compartido". Paso 3. Marca todas las opciones de Guardar opciones de Guardar opciones de Guardar opciones (Recomendado) y cambia el intervalo de Guardar" en "Salida y uso compartido". documentos de Word. ¿Y si borras por descuido tus archivos importantes de Word en tu Mac? No te preocupes. Prueba el método gratuito para recuperar documentos de Word no guardados en un Mac No te preocupes si sigues teniendo problemas para recuperar documentos no guardados en Mac sin Autorrecuperación? Hay al menos dos formas de recuperar documentos de Word no guardados en Mac. Puedes utilizar un software de recuperación de datos para restaurar documentos no guardados o utilizar la copia de seguridad de Time Machine. Para restaurar documentos no guardados en Mac con Time Machine. Para restaurar documentos no guardados en Mac con Time Machine. Abre la carpeta donde debe estar el documento. Utiliza las flechas de la derecha para elegir la versión de copia de seguridad que necesites y haz clic en Restaurar. 2. ¿Puedo recuperar en Mac un documento de Word que necesites y busca el archivo perdido. Haz clic en el documento de Word que necesites y busca el archivo perdido. guardado siempre que otros archivos no sobrescriban el Word. Abre su versión actual y luego haz clic en Historial de versiones para encontrar la versión anterior. Prueba Time Machine o EaseUS Data Recovery Wizard for Mac si esta operación falla. 3. ¿Dónde encuentro los archivos Autorecover en Word para Mac? Los archivos de AutoRecuperación están en una carpeta oculta de tu Mac. Por tanto, es imposible encontrar dichos archivos simplemente navegando por el Finder. Para encontrar los documentos de Word no guardados en tu Mac, dirígete a Ir > Ir a la carpeta e introduce esta ruta de carpeta (sustituye el nombre de usuario): Usuarios > nombre de usuario > Biblioteca > Contenedores > com.Microsoft > Datos > Biblioteca > Preferencias > Recuperar un documento de Word sobrescrito en un Mac? Sí, hay varias formas de recuperar un documento de Word sobrescrito en Mac: Utiliza la copia de seguridad de Time Machine Recurre a la copia de seguridad de iCloud Ejecuta el software de recuperación de datos